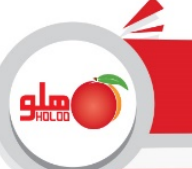

### در فاكتور بتوان فروش منفي انجام داد:

در صورتی که بخواهید در برنامه بدون داشتن موجودی برای کالاها ، فاکتور فروش ثبت کنید می بایست از تنظیمات مدیریتی : تنظیمات نرم افزار : فاکتور : تیک گزینه " در فاکتور بتوان فروش منفی انجام داد " را بگذارید با گذاشتن تیک مورد نظر برنامه پیغام می دهد "در صورت استفاده از امکان فروش منفی بعلت تاثیر در محاسبه قیمت میانگین خرید کالا موجودی ریالی انبار اشتباه شده و در سود وزیان خطا ایجاد می شود " که با تائید پیغام فوق امکان ثبت فاکتور فروش کالاهاییکه موجودی ندارند فراهم می شود باید به این نکته توجه داشت که فروش منفی باعث منفی شدن موجودی ها و در نتیجه میانگین قیمت خرید نادرست می شود.

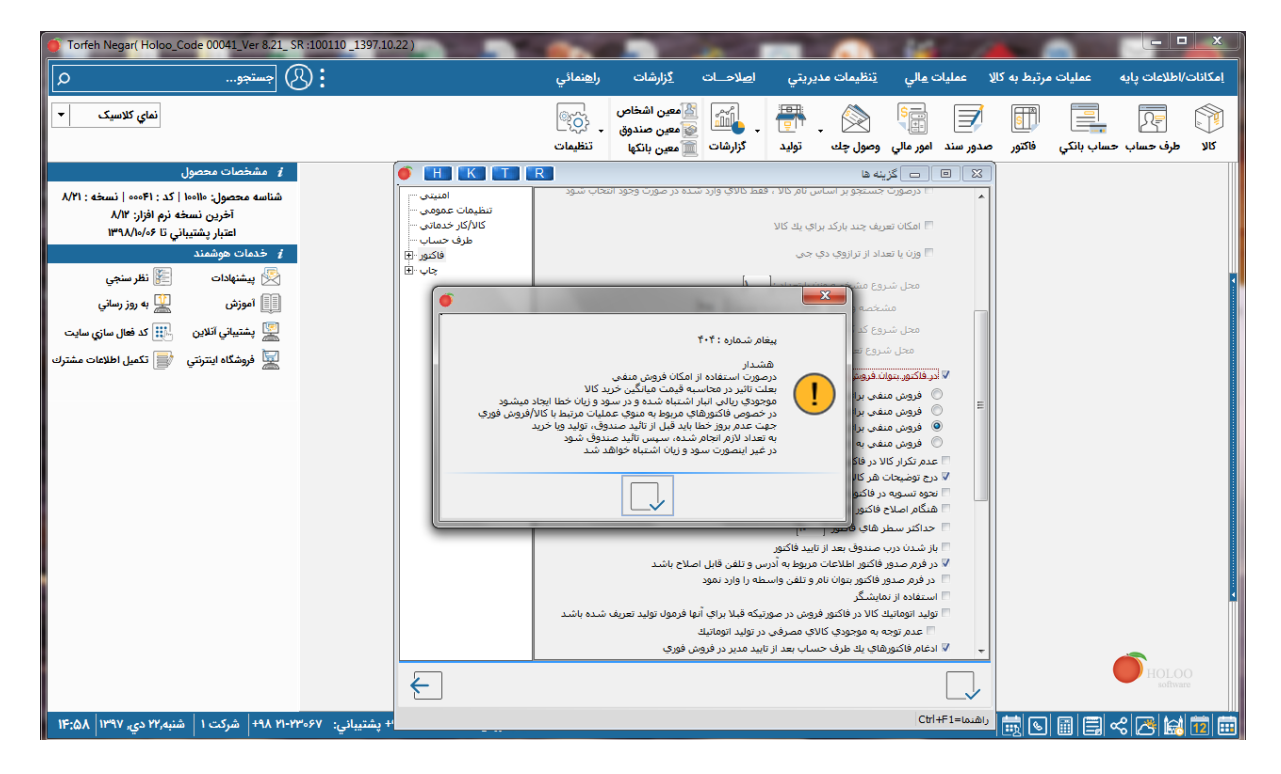

فروش منفی را می توان برای تمام کالا ها ، گروه اصلی خاص ، گروه فرعی خاص و یا کالا انتخاب کرد.

#### فروش منفى براى تمام كالا ها :

در صورتی که فروش منفی به ازای همه کالاها تیک داشته باشد تمامی کالاهای موجود در همه انبار های برنامه را در فرم جستجوی فاکتور فروش نمایش می دهد و می توان برای همه کالاهای همه انبار ها فروش منفی انجام داد .

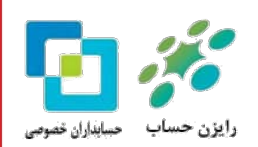

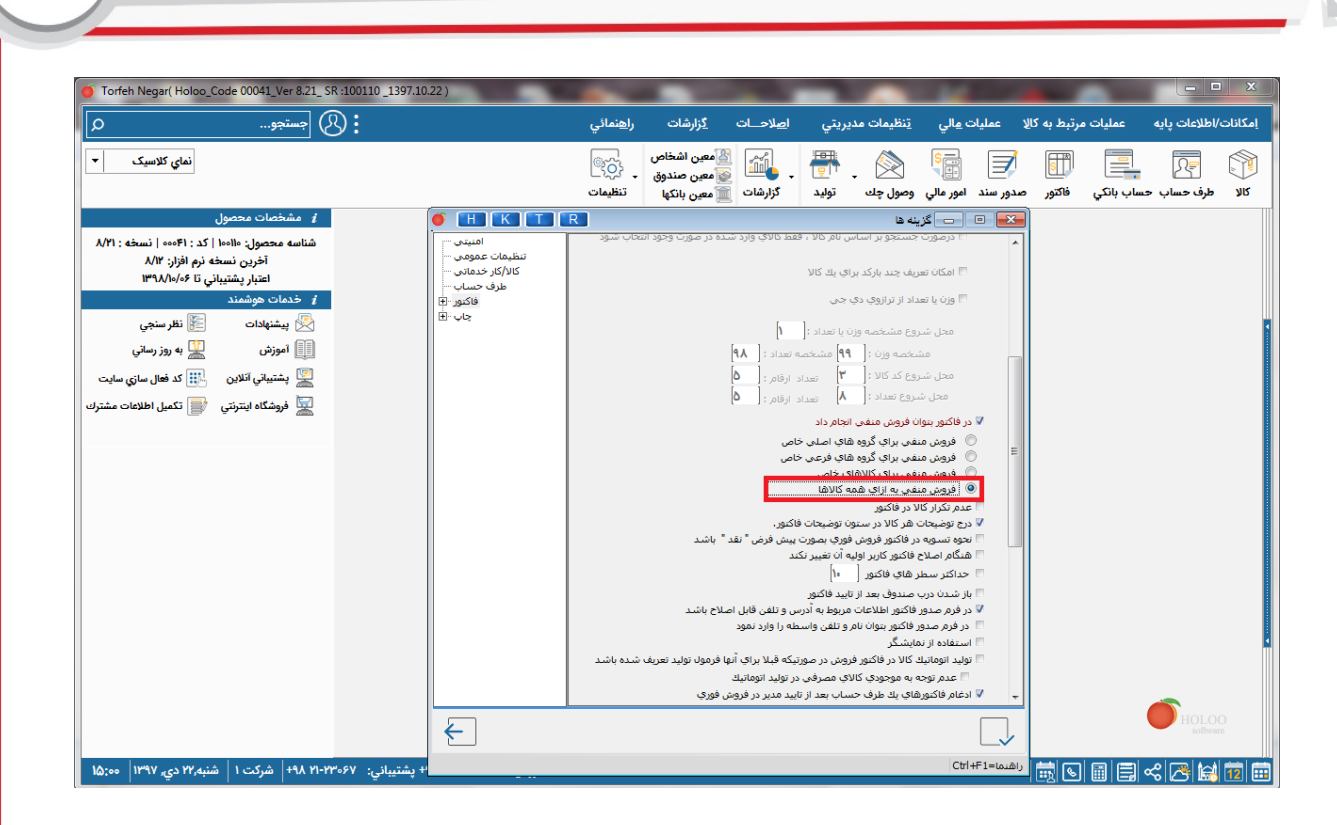

### فروش منفی برای گروه های اصلی خاص :

در صورتی که فروش منفی برای گروه های اصلی خاص تیک داشته باشد و یکی یا چند تا از گروه های اصلی برنامه را تیک بگذارید در فرم جستجوی فاکتور فروش تمامی کالاهای موجود بدون موجودی در انبارهای مورد نظر را نمایش می دهد و می توان برای همه کالاهای انبارهای انتخاب شده فروش منفی انجام داد .

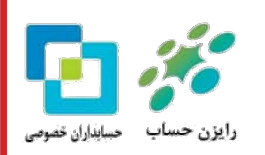

<u>sln</u>

| (Torthe Negari (Holoo, Code 0001) Lev 21, 08: 10001 1997;1002)           (Solution)           (Solution)                                                                                                    |                                                                                                    |                                                                                                    |                                                |                                                                                                    |                                                                                                    |                                                                                                    |                     |                                              |
|----------------------------------------------------------------------------------------------------|----------------------------------------------------------------------------------------------------|----------------------------------------------------------------------------------------------------|------------------------------------------------|----------------------------------------------------------------------------------------------------|----------------------------------------------------------------------------------------------------|----------------------------------------------------------------------------------------------------|---------------------|----------------------------------------------|
| Alternative service of the service of the                | Torfeh Negar( Holoo_Code 00041_Ver 8.21_ SR :100110 _1397.10.2                                                                                                    | 22)                                                                                                    |                                                |                                                                                                    |                                                                                                    |                                                                                                    |                     |                                              |
| <ul> <li>العالى المعالى المعالى ا</li></ul> | عستجو م                                                                                                    |                                                                                                    | را <u>ه</u> نمائي                              | ا <u>ص</u> لاحــات <u>گز</u> ارشات                                                                                                    | <u>ت</u> نظيمات مديريتي                                                                                                    | د عمليات <u>م</u> الي<br>ا                                                                                                    | عمليات مرتبط به كال | إمكانات/اطلاعات پايه                         |
| Image: control of the control of the control of th                                     | نمای کلاسیک 🔻                                                                                                    |                                                                                                    | ب نیکی<br>تنظیمات                              | کی معین اشخاص<br>کی معین صندوق<br>گزارشات شعین بانکها                                                                                                    | ی ایس ایس ایس ایس ایس ایس ایس ایس ایس ای                                                                                                    | مدور سند امور مالي                                                                                                    | ساب بانکي فاکتور    | کی او می می می می می می می می می می می می می |
|                                                                                                    | / مشخصات محصول<br>شناسه محصول: «اهدا ) در : (هده، ] دند<br>اغرین نسخه نو افزار ۳۸۸<br>(۳۹۸۸/۵۰۶ کی مشغادات<br>یکی بیشنهدات<br>آوترش یک به روز رسانی<br>پشتیخی الاین<br>ایک ها سازی سایت<br>هورشکاه ایترتی آی اکدها اطلاعات مشترک | <ul> <li>H K T</li> <li>بالای بینانی</li> <li>بالای بینانی</li> <li>بالای بینانی</li> <li>بالای بینانی</li> <li>بالای بینانی</li> <li>بالای بینانی</li> </ul> | العندي باشد باشد باشد باشد باشد باشد باشد باشد | مد کالای وارد شده در صورت وخود ام<br>اسداد : [ ۸۹<br>ارتام : [ ۵]<br>ارتام : [ ۵]<br>ارتام : [ ۵]<br>ارتام : [ ۵]<br>ارتام : [ ۲]<br>ارتام : [ ۲]<br>ارتام : [ 7]<br>ارتام : [ 7]<br>ارتام : | له فا<br>تستعوير اساس بادر ۱۹۷ ، اف<br>تستعوير اساس بادر ۱۹۷ ، اف<br>وع مشخصه وزن با بعداد :<br>وع مشخصه وزن با بعداد :<br>وع منذ : ٩ من مشخصه<br>في براي گروه هاي اصلي دا<br>في براي گروه هاي اصلي دا<br>در واغور<br>در واغور<br>فرون هاي اصلي دا<br>منابع مادي در اولي<br>مادي واغاي مردون مو<br>مادي در واغور<br>مادي در واغور<br>مادي در مادي<br>مادي در مادي<br>ماد در مادي<br>ماد در مادي<br>ماد در مادي<br>ماد در مادي<br>ماد در مادي<br>ماد در مادي<br>ماد در مادي<br>ماد در مادي<br>ماد در مادي<br>ماد در در مادي<br>ماد در مادي<br>ماد در مادي<br>ماد در در مادي<br>ماد در مادي<br>ماد در در مادي<br>ماد در مادي<br>ماد در ماد<br>ماد در ماد<br>ماد در ماد<br>ماد در ماد<br>ماد در ماد<br>ماد در ماد<br>ماد در ماد<br>ماد در ماد<br>ماد در ماد<br>ماد در ماد<br>ماد در ماد<br>ماد در ماد<br>ماد در ماد<br>ماد در ماد<br>ماد در ماد<br>ماد در ماد<br>ماد در ماد<br>ماد در ماد<br>ماد در ماد<br>ماد در ماد | المالي         المالي         المالي< |                     | <b>FIOLOO</b><br>Lothar                      |

#### فروش منفی برای گروه های فرعی خاص :

در صورتی که فروش منفی برای گروه های فرعی خاص تیک داشته باشد و یکی و یا چند تا از گروه های فرعی برنامه را تیک بگذارید در فرم جستجوی فاکتور فروش تمامی کالاهای موجود در انبار مورد نظر را نمایش می دهد و می توان برای همه کالاهای انبارهای انتخاب شده فروش منفی انجام داد .

| Torfeh Negar( Holoo_Code 00041_Ver 8.21_ SR :100110 _1397.10.                                                                                                    | 22)                                                                                                    |                                                                                          |                                                                                                    |                                                                                                    |                                                                                                    |                                                                                                    |                     |                        |
|----------------------------------------------------------------------------------------------------|----------------------------------------------------------------------------------------------------|------------------------------------------------------------------------------------------|----------------------------------------------------------------------------------------------------|----------------------------------------------------------------------------------------------------|----------------------------------------------------------------------------------------------------|----------------------------------------------------------------------------------------------------|---------------------|------------------------|
| : 🖉 جستجو م                                                                                                    |                                                                                                    | را <u>ه</u> نمائي                                                                        | حــات <u>گ</u> زارشات                                                                                                    | ريتي ا <u>ص</u> لا                                                                                                    | <u>ت</u> نظیمات مدی                                                                                                    | عمليات <u>م</u> الي                                                                                                    | مليات مرتبط به كالا | إمكانات/اطلاعات پايه ع |
| نمای کلاسیک 🔻                                                                                                    |                                                                                                    | ب (میں)<br>تنظیمات                                                                       | ا کی معین اشخاص<br>معین صندوق<br>رشات آ معین بانکها                                                                                                   | اللہ کرا<br>تولید گزا                                                                                                    | 📎<br>وصول چك                                                                                                    | ور سند امور مالي                                                                                                    | الکي فاکتور صد      | کالا طرف حساب حساب     |
| <ul> <li>غرین نسخه زیادها ( کد : ۲۹۰۰۱ ( نسخه : ۲۸۹ شناسه محصول: ۱۹۰۹ ( کد : ۲۹۰۰۱ شناسه محصول: ۱۹۰۰۱ آخرین نسخه زیم افزار : ۲۸۲ آخرین نسخه زیاد می این این ۲۰ محمات موشمند</li> <li>خدمات موشمند</li> <li>یشتینه اتلاین</li> <li>یشتینی آتلاین</li> <li>یشتینی آتلاین</li> <li>زیاد می این این این این این این این این این ای</li></ul> | المبتدى<br>لنظامات عوال<br>كالأكار خدمانى<br>طرف حساب<br>الكتور -<br>الأكتور -<br>الأكتور -<br>الأكتور -<br>الأكتور -<br>الأكتور -<br>الأكتور -<br>الأكتور -<br>الأكتور -<br>الأكتور - | ۲ التخار<br>التخار<br>التخار<br>التخار<br>التخار<br>التخار<br>التخار<br>التخار<br>التخار | ی وارد سنده در صورت وجود اند<br>کی وارد سنده در صورت وجود اند<br>: []<br>تر]<br>لام کروه فر عی<br>انوماریک<br>انوماریک<br>انوماریک<br>در در فروش فوری | ی به رماند ، فقط ۲۵<br>چی ی به کالا<br>ایا اعداد :<br>ایا اعداد :<br>ایا اعداد :<br>به این اعداد :<br>به این این این اعداد :<br>به این اعداد :<br>به این این اعداد :<br>به این این این این این این این این این این | ریک ها<br>۲۰ مستخویر اساس<br>بریف چند بارک براه<br>سریف چند بارک براه<br>سریغ کم مشخصه وزن<br>سریغ کم کار<br>این کوی مشخصه وزن<br>این کوی مشخص ای<br>در فاکمور فروش ف<br>خو کاکور شوان کاردار<br>در فاکمور فروش ف<br>در فاکمور فروش ف<br>در فاکمور فروش ف<br>در فاکمور فروش ف<br>در فاکمور فروش ف<br>به موروف کاردار<br>در فاکمور فروش ف<br>به موروف کاردار<br>در فاکمور فروش ف<br>به موروف کاردار<br>در فاکمور فروش ف | ا ا ا ا ا درمورت           ۱ درمورت           ۱ درمورت |                     |                        |
|                                                                                                    | ←                                                                                                    |                                                                                          |                                                                                                    |                                                                                                    |                                                                                                    |                                                                                                    | ,                   | software               |
| + پشتيباني: ۲۲۰۰۶۷ ۲۱۰۲۱+ شرکت ۱ شنبه،۲۲ دي. ۱۳۹۷ ۲۵:۵۳                                                                                                    |                                                                                                    |                                                                                          |                                                                                                    |                                                                                                    |                                                                                                    | ننما=Ctrl+F1                                                                                                    |                     | ᆿ≪ ↗ ⊭ ऌ 亩             |

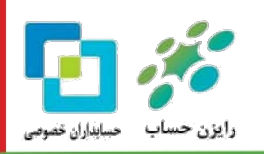

glm

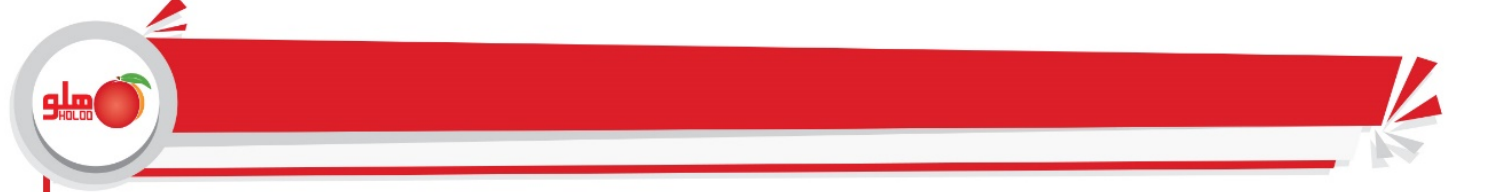

#### فروش منفی برای کالاهای خاص :

در صورتی که فروش منفی برای کالاهای خاص تیک داشته باشد و یکی و یا چند تا از کالاهای برنامه را تیک بگذارید در فرم جستجوی فاکتور فروش کالاهای مورد نظر نمایش داده می شود و می توان برای همه کالاهای انتخاب شده فروش منفی انجام داد .

| Torfeh Negar( Holoo_Code 00041_Ver 8.21_ SR :100110 _1397.10.                                                                                                    | 22 )                                            |                                                                                                    |                                                                                              |                                                                                                    |                                                                                                    |                                                                                                    |              |                          |                 |          |
|----------------------------------------------------------------------------------------------------|-------------------------------------------------|----------------------------------------------------------------------------------------------------|----------------------------------------------------------------------------------------------|----------------------------------------------------------------------------------------------------|----------------------------------------------------------------------------------------------------|----------------------------------------------------------------------------------------------------|--------------|--------------------------|-----------------|----------|
| : 🕄 جستجو م                                                                                                    |                                                 | ر <u>اه</u> نمائي                                                                                                    | ، <u>گ</u> زارشات                                                                            | ا <u>ص</u> لاحــات                                                                                                    | <u>ت</u> نظيمات مديريتي                                                                                                    | عمليات <u>م</u> الي                                                                                                    | رتبط به کالا | عمليات م                 | /اطلاعات پايه   | إمكانات  |
| نمای کلاسیک 💌                                                                                                    |                                                 | ب<br>تنظیمات                                                                                                    | 🔏 معین اشخاص<br>🐋 معین صندوق<br>🚞 معین بانکها                                                | ی بالی ا                                                                                                    | کې کې کې د اولي<br>وصول چك تولي                                                                                                    | دور سند امور مالي                                                                                                    | فاكتور ص     | المالي التي<br>ساب بانكي | 두<br>طرف حساب ح | אג<br>גע |
| ا مشخصات محصول<br>شناسه محصول: ۱۱۰۰۱ کد : ۲۹۰۰۰ ا نسخه : ۲۸۸<br>آخرین نسخه نو (ماتر)<br>۲ کدمات موسندی<br>بیشنهادات<br>آ اموزش ی به روز رسانی<br>شنیدی آلاین ۱۱۱ کد فعال سازی سایت<br>شوشگاه ایترتنی آ کدفعال سازی سایت | الا لله الم الم الم الم الم الم الم الم الم الم | R<br>39.0000<br>10.000<br>10.0000<br>10.000<br>10.000<br>10.000<br>10.000<br>10.000<br>10.000<br>10.000<br>10.000<br>10.000<br>10.000<br>10.000<br>10.000<br>10.000<br>10.000<br>10.000<br>10.000<br>10.000<br>10.000<br>10.000<br>10.000<br>10.000<br>10.000<br>10.0000<br>10.0000<br>10.00000<br>10.00000<br>10.00000<br>10.00000<br>10.00000<br>10.00000<br>10.00000000 | اسنده در صورت وتحود ان<br>[6]<br>[6]<br>[6]<br>[6]<br>[6]<br>[6]<br>[6]<br>[6]<br>[6]<br>[6] | الا ، فقط علاق وزر<br>کالا<br>الد : [ ]<br>محمه قداد [ ]<br>محمه قداد [ (قام :<br>المراجع<br>محمه قداد [ ]<br>محمو<br>محمو المراجع<br>محمو المراجع<br>محمو المحمو المراجع<br>محمو المراجع<br>محمو المراجع<br>محمو المراجع<br>محمو المراجع<br>محمو المراجع<br>محمو المراجع<br>محمو المراجع<br>محمو المراجع<br>محمو المراجع<br>محمو المراجع<br>محمو المراجع<br>محمو المراجع<br>محمو المراجع محمو المراجع<br>محمو المراجع<br>محمو المراجع محمو المراجع<br>محمو المراجع<br>محمو المراجع محمو المراجع<br>محمو المراجع محمو المراجع محمو المراجع محمو المراجع محمو المراجع<br>محمو المراجع محمو المراجع محمو المراحع محمو الماعمو المم محمو المراح الم محمو الم محمو المراجع محم | ینه ها<br>جستجو بر اساس نام 5<br>جستجو بر اساس نام 5<br>روغ مشخصه وزن با تند<br>محصه وزن : [ ۹٩] مذ<br>روغ کد کالا : [ ۹]<br>روغ کد کالا : [ ۹]<br>منه برای کروه های اص<br>نوغی برای کالاه انجام دا<br>رهای کرو رادیم آن<br>رهای کرو رادیم آن<br>رهای کرو رادیم آن<br>رهای کرو رادیم آن<br>رهای رادیم روز رادیم آن<br>رهای رادیم روز رادیم آن<br>رهای رادیم روز رادیم آن<br>رهای رادیم روز روز روز<br>مای رادیم روز روز روز رادیم آن<br>رهای رادیم روز روز روز رادیم آن<br>رهای رادیم روز روز روز رادیم آن<br>رهای رادیم روز روز روز رادیم آن<br>رهای رادیم روز روز روز روز رادیم آن<br>رهای رادیم روز روز روز روز روز روز روز روز روز روز | المالي         المكان له           المراحية         المراحية           المراحية         المراحية           المراحية         المراحية           محل شر         محل شر           محل شر         محل شر           محل شر         المراحية           محل شر         المراحية           محل شر         المراحية           محل شر         المراحية           محل شر         المراحية           محل شر         المراحية           محل شر         المراحية           محل محل محل محل محل محل محل محل محل محل |              |                          | - HOLOO         |          |
| + پشتیبانی: ۲۲۰-۲۲۴ شرکت ۱ شنبه,۲۲ دي, ۱۳۹۷ ۹۵-۱۵                                                                                                    |                                                 |                                                                                                    |                                                                                              |                                                                                                    |                                                                                                    | فنما=Ctrl+F1                                                                                                    | •            |                          | ~ [7]           | 12       |

پس اگر با وجود نداشتن موجودی تیک یکی از گزینه های ذکر شده گذاشته شود کالاهای بدون موجودی هم در فاکتور فروش نمایش داده می شوند .

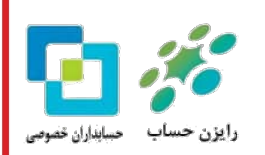

| Torfeh Negar( Holoo_Code 00041_Ver 8                                                     | .21_ SR :100110 _1397.10.22 | )     |                   |                                         |                         |                |                    |                |                        |                 |                          |                 |           |
|------------------------------------------------------------------------------------------|-----------------------------|-------|-------------------|-----------------------------------------|-------------------------|----------------|--------------------|----------------|------------------------|-----------------|--------------------------|-----------------|-----------|
| ىستجو (                                                                                  | - &:                        |       | ر <u>اه</u> نمائي | <u>گ</u> زارشات                         | ا <u>ص</u> لاحــات      | ىدىرىتي        | <u>ت</u> نظیمات م  | ، <u>م</u> الي | عمليات                 | ىرتبط به كالا   | عمليات ه                 | طلاعات پايه     | انات/ا    |
| نماي کلاسيک                                                                              |                             |       | ب<br>تنظیمات      | معین اشخاص<br>معین صندوق<br>معین بانکها | ب کی ا                  | ۔<br>تولید     | کی)<br>وصول چک     | امور مالي      | <b>آری</b><br>سدور سند | الی<br>فاکتور م | الماني الكي<br>ساب بانكي | 💽<br>طرف حساب ح | د را<br>د |
| مشخصات محصول<br>سه محصول: ۱۰۰۱۰   کد : ۶۱–۵۰۰   نسخه : ۲۱/<br>آخرین نسخه نرم افزار: ۸/۱۲ | <i>ڏ</i><br>انت             |       | TR                |                                         | ووي كـــالا             |                | • 💌                |                |                        |                 |                          |                 |           |
| اعتبار پشتيباني تا ۵۶/۱۳۹۸<br>خدمات هوشمند                                               | 1                           |       | [                 |                                         | ىلى: ۱                  | ر حسب عنوان    | جستجو بر           |                |                        |                 |                          |                 |           |
| 🖞 پیشنهادات 🔃 نظر سنجي                                                                   |                             | تعداد | لا                | نام کا                                  |                         | کند            | -                  | 8              |                        |                 |                          |                 |           |
| 📗 آموزش 🛛 🎬 به روز رساني                                                                 | 0                           | •     |                   |                                         | بلوز                    |                |                    | حر<br>طرف      |                        |                 |                          |                 |           |
| 🖁 پشتيباني آنلاين 📲 كد فعال سازي سايت                                                    | الله : ۲۲/ ۱۲۹۷ 📓           | •     |                   | لىويى                                   | ۰۰۱ پودر لباست          | (- 1 17        | _                  | أدرس           |                        |                 |                          |                 |           |
| ا فروشگاه اینترنتی 📄 تکمیل اطلاعات مشت                                                   | شرح کالا                    | خدمات |                   |                                         | سرویس                   |                | _                  | 12)            |                        |                 |                          |                 |           |
|                                                                                          |                             |       |                   | 10.                                     | سلوار<br>۲ ه ه ماده دست |                |                    |                |                        |                 |                          |                 |           |
|                                                                                          |                             |       |                   | سوين<br>بوين                            | ما يع فلست              |                |                    |                |                        |                 |                          |                 |           |
|                                                                                          |                             |       |                   |                                         | ,                       |                |                    |                |                        |                 |                          |                 |           |
|                                                                                          |                             |       |                   |                                         |                         |                |                    |                |                        |                 |                          |                 |           |
|                                                                                          |                             | I     |                   |                                         |                         |                | -                  |                |                        |                 |                          |                 |           |
|                                                                                          |                             |       |                   |                                         |                         | ي: انبار آزادي | شرح :<br>گروه اصلم |                |                        |                 |                          |                 |           |
|                                                                                          | ן עויט 💭 .                  |       |                   |                                         |                         | ى: يوشاک       | گروه فرع           |                |                        |                 |                          |                 |           |
|                                                                                          |                             | Ł     |                   |                                         |                         |                |                    | توضيع          |                        |                 |                          |                 |           |
|                                                                                          | ←                           |       |                   |                                         |                         | cul.           |                    |                |                        |                 |                          |                 |           |
|                                                                                          |                             |       |                   |                                         |                         | Cult           | Cui+r-1=           | راهنما         |                        |                 |                          |                 |           |

واگر ثبت فاکتور فروش انجام شود در برنامه کاردکس منفی ایجاد می شود و در فرم جستجوی کالا نیز تعداد را منفی نمایش می دهد .

| Torfeh Negar( Holoo_Code 00041_Ver 8.21_ SR :100110 _1397.10.22 ).                                                                                                    |                                | _                                                                        |                                                                           | _                                                                                                    | _                    |                       |
|----------------------------------------------------------------------------------------------------|--------------------------------|--------------------------------------------------------------------------|---------------------------------------------------------------------------|----------------------------------------------------------------------------------------------------|----------------------|-----------------------|
| : 🚯 جستجو م                                                                                                    | ي                              | ات <u>گ</u> زارشات را <u>ه</u> نمائ                                      | ليمات مديريتي ا <u>ص</u> لاحــ                                            | عمليات <u>م</u> الي <u>ت</u> نظ                                                                                                    | عمليات مرتبط به كالا | اِمکانات/اطلاعات پایه |
| نمای کلاسیک 🔻                                                                                                    | )<br>ات                        | ا المخاص<br>المحين اشخاص<br>المحين صندوق - المحر<br>المحين الكها تنظيما، | 🗳 ـ 🕂 - ایس<br>بل چك توليد گزارشا                                         | ور سند امور مالي وصو                                                                                                    | ساب بانکي فاکتور صدر | کالا طرف حساب حد      |
| <ul> <li>i مشخصات محصول</li> <li>i مشخصات محصول</li> <li>۸/۲۱ که دادها   کد : ۲۰۹۰۰   نسخه : ۸/۲۱</li> <li>۲۳۰۸/۱۰ منابع</li> <li>۲۳۰۸/۱۰ مالی بشتینانی تا ۲۰۵۸</li> </ul> | • H K T R                      |                                                                          | 🗾 💿 جستجري کــالا<br>نستجو بر حسب عنوان کالا:                             | *                                                                                                    |                      |                       |
| ۱۰۰۰۰۰۰۰۰۰۰۰۰۰۰۰۰۰۰۰۰۰۰۰۰۰۰۰۰۰۰۰۰۰۰۰۰                                                                                                    | تعداد<br>- ۵-<br>- دمات<br>- ۰ | نام کالا<br>اباسشویی<br>پس<br>دستشویی<br>طرفشویی                         | کید<br>بلوز<br>بودر<br>سرو<br>شلو<br>مایع                                 | کی<br>خز<br>ندرس<br>ادرس                                                                                                    |                      |                       |
| الله الله الله الله الله الله الله الله                                                                                                    | Ł                              |                                                                          | مع :<br>زوه اصلی: ایار آزادی<br>زوه فرعی: یوشاک<br>اسلما= Ctrl+F1<br>دtrl | العند العند العند العند العند العند العند العند العند العند العند العند العند العند العند العند العند العند ال<br>راهندة ===== راهندة ====== راهندة ===== (اهندة ======== (اهندة ==================================== |                      | FIOLOO<br>unbus       |
| ۹۸ ۲۱ پشتیبانی: ۹۸ ۲۱-۲۳۰ ۹۸ شرکت ۱ شنبه ۲۲ دي. ۱۳۹۷ ا                                                                                                    | ) فروش: ۲۲۲۲۲۱۱۴۲-             |                                                                          |                                                                           |                                                                                                    |                      |                       |

کاردکس های منفی موجود در برنامه را می توان از اصلاحات : اصلاح موجودی : "گزارش کالاهای منفی شده در کاردکس" گزارش گرفت .

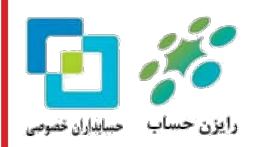

هلو

| ۵                          |                                                          | را <u>ه</u> نمائی                                                      | ا <u>ص</u> لاحــات <u>گ</u> زارشات                                                                                                    | لیات <u>م</u> الی <u>ت</u> نظیمات مدیریتی                                                                                                    | عمليات مرتبط به كالا عد        | کانات/اطلاعات پایه                       |
|----------------------------|----------------------------------------------------------|------------------------------------------------------------------------|----------------------------------------------------------------------------------------------------|----------------------------------------------------------------------------------------------------|--------------------------------|------------------------------------------|
| نماي كلاسيک                |                                                          | Ctrl+E                                                                 | فاکتورها<br>اسناد                                                                                                    | ا 🛒 🖄 🚺<br>نند امور مالي وصول چك توليد                                                                                                    | ماب بانکي فاکتور صدور س        | کی ایسی ایسی ایسی ایسی ایسی ایسی ایسی ای |
| د صلی گروہ فرعی<br>ی یوشاک | ا خدمات هوشما<br>د کالا نام کالا گروه<br>بلوز آتبار آزاد | مه من باشد.<br>نه من باشد<br>ور نوع فاکتور تاریخ ۲<br>فروش (۲۹ ۲/۱۰ /۲ | بید ناری و ساعت ورود و خرج کالا از برنا<br>بد خرید بر اساعت ورود و خرج کالا از برنا<br>قیمت و<br>قیمت و<br>ا<br>ا<br>ا<br>ا<br>ا<br>ا<br>ا<br>ا<br>ا<br>ا<br>ا<br>ا<br>ا<br>ا<br>ا<br>ا<br>ا<br>ا<br>ا | ی محاسبه قومت عبایکی در بربانمه بر حس<br>مورتیکه تاریخ ورود کالا منفی میشود، اذا<br>نیا توصیه میشود قبل از عملیات محاسبه<br>انتخاب یک گلاها<br>انتخاب یک گلاو اصلی خاص : انبار آزاد<br>انتخاب یک کالای خاص : انبور<br>انتخاب یک کالای خاص : انبور<br>انتخاب یک کالای خاص : انبور | ده<br>موه<br>ک<br>ا<br>کزارش ک |                                          |
|                            |                                                          | محنوبات رگوردها                                                        | زاهنمایی فرم نمایش<br>اصلاح موجودی و                                                                                                    |                                                                                                    | Ĩ                              |                                          |

# رفع کاردکس منفی :

می توان عملکرد کالای فوق را از گزارش کالا : کاردکس تعدادی مشاهده کرد ، کاردکس منفی در دو حالت ایجاد می شود :

حالت اول : موجودی نهایی کالا منفی شده باشد.

| جستجو 0                                                                                                    | <u>&amp;:</u>                                                                                 | اته را <u>ه</u> نمائي                                                                                | ديريتي ا <u>ص</u> لاحــات <u>گزار</u> ش | تبط به کالا عمليات <u>م</u> الي <u>ت</u> نظيمات ه                                                                                                    | امکانات/اطلاعات پایه عملیات مر                         |
|----------------------------------------------------------------------------------------------------|-----------------------------------------------------------------------------------------------|----------------------------------------------------------------------------------------------------|-----------------------------------------|----------------------------------------------------------------------------------------------------|--------------------------------------------------------|
| نماي کلاسيک                                                                                                    |                                                                                               | گزارشات عمومي<br>گزارشات آمــاري                                                                     | ب 💨 ب 🚮 هم<br>ب توليد گزارشات شوء       | فاکتور صدور سند امور مالی وصول چك                                                                                                    | کالا طرف حساب حساب بانگی                               |
| <ul> <li>مشخصات محصول</li> <li>مشخصات محصول</li> <li>اقترین نسخه ذرم افزار: ۲۸۲</li> <li>اعتبار یشتیدای تا ۲۹۸۸/۶۶</li> <li>خدمات موشمند</li> <li>یشان موشمند</li> <li>یشان می افزار: ۲۵۷</li> <li>یشان می افزار: ۲۵۷</li> <li>یشان می افزان می افزار: ۲۵۷</li> <li>یشان می افزار: ۲۵۷</li> <li>یشان می افزار: ۲۵۷</li> <li>یشان می افزان می افزان می افزان می افزان می افزان می افزان می افزان می افزان می افزان می افزان می افزان می افزان می افزان می افزان می افزان می افزان می افزان می افزان می افزان می افزان می افزان می افزان می افزان می افزان می افزان می افزان م</li></ul> | المنفضات کالا                                                                                 | کزارشات نموداری<br>مرور حسابها<br>گزارشات تجمیعی ۹<br>حسابــــداری ۹<br>گزارش چکها ۶<br>کزارش کالا ۹ |                                         | التخاب نوع کاردکس کالا     التخاب نوع کاردکس المانک<br>التخاب نوع کاردکس : نمایش کاردکس<br>التخاب نوع گاردش : نمایش با زیز اعاد<br>التخاب توثیب تمایش : برحسب تاری و<br>گروه اصل ایبار آزادی<br>گروه فرعی یوشاک<br>نام کالا بلور |                                                        |
| ي فروشاه ايترني الميل اطلاعات متا<br>الركاب آمراده                                                                                                    | موجودی واقعی انبار (+-امانی)<br>نمایش کالاها - تفکیك شده<br>سفارش کالا<br>گزارش عملکرد کالاها | طرف حســـاب ۲<br>گزارش واسطه ها<br>قیمت همکــــار<br>هارده مادره تبدادمانده                          | یش شماره دوم<br>توضیحات کالا            | کد کالا<br>۵۰ نمایش کل کاردکسی ۳۰ نم<br>۱۰۰ نه ۲۰ سند                                                                                                    | ت ت <b>ک ک</b>                                         |
| کاردکس ریالې<br>کاردکس گروهي ۲                                                                                                    | موردهی کر<br>معیـــن کالاها<br>موجودی در انبارها                                              | - Δ Δ                                                                                                |                                         |                                                                                                    | مقدار اول دوره<br>فریش ش ۱                             |
|                                                                                                    | نمایش تصویر کالاها<br>کالاهای فاقد فاکتور خاص                                                 |                                                                                                    |                                         |                                                                                                    |                                                        |
|                                                                                                    | <ul> <li>تخمين زمان اتمام موجودي تالا</li> <li>قيمت واحد هاي كالا</li> </ul>                  | Ł                                                                                                    |                                         |                                                                                                    |                                                        |
| ۹۸+ شرکت ۱ شنبه,۲۲ دي, ۱۳۹۷ S:۴۱                                                                                                    | کالاهاي اماني ۹                                                                               | 0 // -                                                                                               |                                         | ت رکوردها<br>ها (81)                                                                                                    | الا معایی فرم نمایش محتوبار<br>است رسم ای می محتوبار 💷 |

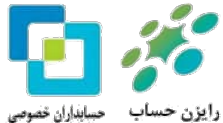

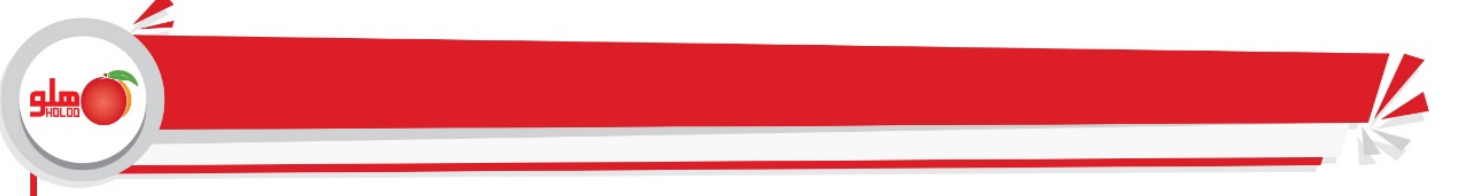

که با ثبت وارده (فاکتور خرید ، حواله بین انبار، ...) به تعداد مورد نظر و قبل از تاریخ صادره (فاکتور فروش فوق و..) و یا حذف صادره ، کاردکس منفی از بین می رود .

| Torfeh Negar( Holoo_Code 00041_Ver 8                       | .21_ SR :100110 _1397.10.22 ) |              |                |                 | -               | -                  |          |                                                                                                    |                      |             |                  |                 | x I       |
|------------------------------------------------------------|-------------------------------|--------------|----------------|-----------------|-----------------|--------------------|----------|----------------------------------------------------------------------------------------------------|----------------------|-------------|------------------|-----------------|-----------|
| ىستجو Q                                                    | · Ø:                          |              | <u>ه</u> نمائي | ئنات ر <u>ا</u> | ء <u>گ</u> زارن | ا <u>ص</u> لاحــاد | مديريتي  | الي <u>ت</u> نظيمات                                                                                                    | لا عمليات <u>م</u>   | مرتبط به کا | ايه عمليات       | /اطلاعات پا     | إمكانات/  |
| نماي كلاسيک 🔻                                              |                               |              | مومي           | گزارشات =       | <u>ک</u> مع     | 1                  | -        | Second Second S |                      | S           |                  | <u>₽</u>        |           |
|                                                            |                               |              | ماري           | گزارشات آ       | ™®<br>2010      | کرارشات            | - توليد  | ⊡∿ لڪ<br>رمالي وصول چك                                                                                                    | صدور سند امر         | فاكتور      | <br>ب حساب بانکي | ليا<br>طرف حساد | אע        |
| مشخصات محصول                                               | i                             |              | ه نموداري      | گزارشات         |                 |                    |          |                                                                                                    |                      | 3           |                  |                 |           |
| اسه محصول: ١٥٠١١٥   كد : ٨/٢١ انسخه : ٨/٢١                 | 11.0h                         |              | سايها          | مرور حا         |                 |                    |          | 🚽 نعایش کاردکس کالا                                                                                                    |                      |             |                  |                 |           |
| اخرین دسخه درم افزار: ۸/۲<br>اعتبار پشتیبانی تا ۶۰/۱۰/۱۳۹۸ |                               | •            | جميعي          | گزارشات ت       |                 |                    | , تعدادي | ں : نمایش کاردکس<br>                                                                                                    | انتخاب نوع کاردکس    |             |                  |                 |           |
| خدمات هوشمند                                               | i                             |              | ¥              |                 |                 |                    | لى       | نمایش با ریز اما                                                                                                    | انتخاب نوع گزارش     |             |                  |                 |           |
| 🚽 پيشنهادات 📰 نظر سنجي                                     |                               | •            | داري           | حساب            |                 |                    | ساعت     | ش : برجسب تاريخ و                                                                                                    | ומסוף ענעיי נאוי     |             |                  |                 |           |
| 📗 آموزش 🔛 به روز رساني                                     |                               | •            | کها            | گزارش چ         |                 |                    |          | انبار آزادي                                                                                                    | ئروه اصلي            |             |                  |                 |           |
| 🚽 پشتيباني آنلاين 🔃 کد فعال سازي سايت                      | مشخصات کالا                   | •            |                | گزارش کالا      |                 |                    |          | پوشاک                                                                                                    | لروه فرعی<br>از کارز |             |                  |                 |           |
| 🛓 فروشگاه اینترنتی 📄 تکمیل اطلاعات مشترک                   | موجودي واقعي انبار (+-اماني)  | 4            | اب             | طرف حس          |                 |                    |          | יאפנ                                                                                                    | טס, טע<br>פר צוע     |             |                  |                 |           |
|                                                            | نمایش کالاها - تفکیك شده      | •            | واسطه ها       | گزارش           |                 |                    |          |                                                                                                    |                      |             |                  |                 |           |
|                                                            | سفارش کالا                    |              |                |                 |                 |                    |          |                                                                                                    |                      |             |                  |                 |           |
|                                                            | گزارش عملکرد کالاها           | تعداد مانده  | صادره          | وارده           | ى كالا          | توضيحاء            |          | نوع سند                                                                                                    | شماره حواله          | ساعت        | تاريخ            | رديف            |           |
| كاردكس تعدادي                                              | کاردکس کالا                   | •            | •              | •               |                 |                    |          | ار اول دوره                                                                                                    | مقد                  |             |                  | ١               |           |
| كاردكس ريالي                                               | معيــــن كالاها               | ٩            | •              | ٩               |                 |                    |          | . ش ۱                                                                                                    | خريا                 | 16.0376     | 97.1.7.          | ۲               |           |
| کاردکس گروهی ∢                                             | موجودي در انبارها             | ۴            | ۵              | •               |                 |                    |          | ى شى ۱                                                                                                    | فروث                 | ۹۰:۰۵۱۱     | 97.1+.77         | ٣               |           |
|                                                            | نمایش تصویر کالاها            |              |                |                 |                 |                    |          |                                                                                                    |                      |             |                  |                 |           |
|                                                            | کالاهای فاقد فاکته، خاص       |              |                |                 |                 |                    |          |                                                                                                    |                      |             |                  |                 |           |
|                                                            | الوطوي دلك فليور عادن         |              |                |                 |                 |                    |          |                                                                                                    |                      |             |                  |                 |           |
|                                                            | تحمين زمان المام موجودي داد   |              | ٥              | ٩               |                 |                    |          |                                                                                                    |                      |             |                  |                 |           |
|                                                            | قيمت واحد هاي كالا            | $\leftarrow$ |                |                 |                 |                    |          |                                                                                                    |                      |             |                  |                 |           |
| /۹+ شرکت ۱ شنبه,۲۲ دی, ۱۳۹۷ ۱۵:۴۱                          | کالاهاي اماني ۹               |              |                |                 |                 |                    |          |                                                                                                    |                      |             | فكفا             | ي الحر          | 2<br>:ali |

حالت دوم : موجودی نهایی کالا مثبت باشد و کاردکس کالا در بازه خاصی منفی شده باشد که شرایط فوق در حالتی ایجاد میشود که تاریخ وارده (خرید ، حواله بین انبار ، تولید ) بعد از صادره ( فروش ، حواله بین انبار ،..) ثبت شده باشد

# راه حل رفع :

1.اگر تاریخ صادره و تاریخ وارده در یک روز باشد و وارده بعد از صادره ثبت شده باشد می توان از اصلاح ساعت فاکتور استفاده نمود بدین صورت که با راست کلیک کردن بر روی سطر مربوطه و انتخاب اصلاح ساعت فاکتور، ساعت وارده را به قبل از صادره اصلاح کرد .

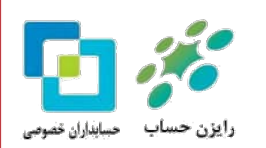

| h Negar( Holoo_Code 00041_Ver 8.21_ :    | R :100110 _139 | 7.10.22 )  |             |              |                 |                          |                    |         |                         |                                       |            |             |               |                   | ×        |
|------------------------------------------|----------------|------------|-------------|--------------|-----------------|--------------------------|--------------------|---------|-------------------------|---------------------------------------|------------|-------------|---------------|-------------------|----------|
| جستجو                                    | B:             |            |             | ئي           | را <u>ه</u> نما | <u>گ</u> زارشات          | ا <u>ص</u> لاحــات | ديريتي  | <u>ت</u> نظیمات م       | ليات <u>م</u> الي                     | لا عم      | مرتبط به کا | عمليات ا      | اطلاعات پايه      | إمكانات/ |
| نماي كلاسيک                              |                |            |             | 6            | ر<br>م          | معين اشخاص               |                    | -       |                         | S                                     | Ħ          | S           |               | Ω-                |          |
|                                          | 5              |            |             |              |                 | -                        |                    | س كالا  | 🛛 🗖 کاردک               | 23                                    | <br>صدور س | فاكتور      | <br>ساب بانکي | لے۔<br>طرف حساب ح | אע       |
| ز مشخصات محصول                           | 117            | 9Y /1+ /1  | ، تنظیم : ۳ | تاريخ        |                 |                          |                    |         | يش : 隆                  |                                       |            |             |               |                   |          |
| شناسه محصول: ۱۰۰۱۱۰   کد : ۴۱-۰۰۰   نسخا |                |            |             |              |                 |                          |                    |         | ل آخرین نمایش           | پیش فرض                               | 23         |             |               |                   |          |
| ا خدمات هوسمند<br>ا بیشنهادات 📰 نظر سنجی |                | لنور       | سايز        | ستون         |                 | نمایش                    |                    | ان تيتر | عنو                     | ^ A                                   | انتخ       |             |               |                   |          |
| 🛄 آموزش 🎬 به روز رساني                   |                | ♪ -        | 11          |              | ▼ ستون          | ~                        | _                  |         |                         | ا رديف                                | انتخ       | 7           |               |                   | -        |
| 🕎 پشتيباني آنلاين 🔢 کد فعال سازي         | •<br>•         |            |             |              | -               |                          |                    |         |                         | A                                     |            |             |               |                   | 1        |
| 🕎 فروشگاه اینترنتی 📄 تکمیل اطلاعا        | تعداد مانده    | صادره      | وارده       | توضيحات كالا | •               | ئوع سند                  | شماره حواله        | ساعت    | تاريخ                   | رديف                                  |            |             |               |                   |          |
|                                          |                |            | •           |              | •               | ىقدار اول دور<br>دەر دار |                    | 110.0   | 971.77                  | <b>1</b>                              |            |             |               |                   |          |
|                                          | -              | ۰<br>۲۰    | v           |              |                 | روس س ۲<br>فرید ش. ۱     |                    | 1107.5. | 97.1.77                 | ۲.<br>۳                               |            |             |               |                   |          |
|                                          |                |            |             |              |                 |                          |                    |         |                         |                                       |            |             |               |                   |          |
|                                          |                |            |             |              |                 |                          |                    |         |                         |                                       |            |             |               |                   |          |
|                                          |                | ٥          | Y           |              |                 |                          |                    |         |                         |                                       |            |             |               |                   |          |
|                                          | Æ              |            |             |              |                 |                          |                    |         |                         |                                       |            |             |               |                   |          |
|                                          |                |            |             |              |                 |                          |                    |         | ات رکوردها              | نمایش محتویا                          | فرم        | راهنمایی    |               |                   |          |
|                                          |                | -          | -           | • 🔹 :::      | اصله از راست    | فا                       |                    | -       | نی گزارش دومر           | نمايش                                 |            |             |               |                   |          |
|                                          |                | ~          |             |              |                 |                          |                    |         | نى چند سطري<br>ن تبتر : | ا ا ا ا ا ا ا ا ا ا ا ا ا ا ا ا ا ا ا | راهنه      |             |               |                   |          |
|                                          |                |            | ٦           |              |                 |                          |                    |         |                         |                                       |            |             |               |                   |          |
|                                          | €              | - <u> </u> | 7           |              |                 |                          |                    |         |                         | <b>a</b>                              |            |             |               | -                 |          |
|                                          |                |            |             |              |                 |                          |                    |         | F2                      | القنمايي                              |            |             |               | HOLC              |          |

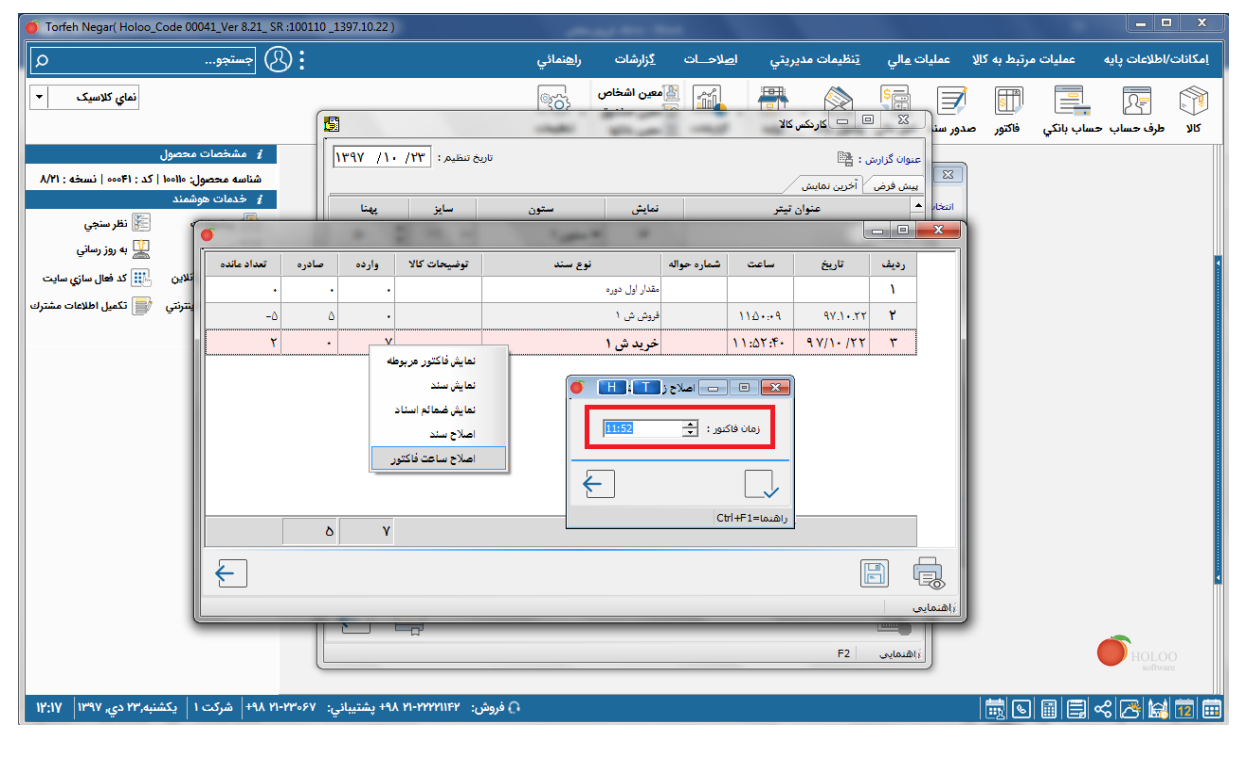

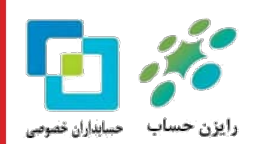

هلو

| orren Negar( Holoo_Code 0004                  | 1_Ver 8.21_ SR :100           | 110 _1397.10.22 )      |                    |                         |                 |                     |                  |          |                |               |                 |
|-----------------------------------------------|-------------------------------|------------------------|--------------------|-------------------------|-----------------|---------------------|------------------|----------|----------------|---------------|-----------------|
| -                                             | .(ح) جستجو                    |                        | ت <u>راه</u> نمائي | بلاحــات <u>گز</u> ارشا | ريتي ا <u>م</u> | <u>ت</u> نظیمات مدی | بات <u>م</u> الي | لا عمل   | ت مرتبط به کاا | پایه عملیاه   | کانات/اطلاعات پ |
| نماي كلاسيک                                   |                               |                        | ىخاص د             | 👔 🔮 معین اش             | -               |                     | S                |          | S              |               | 2               |
|                                               |                               |                        | -146 10            | -                       | אג              | 💷 📃 کاردکس          | 22               | صدور سنا | ي فاكتور       | اب حساب بانکړ | الا طرف حسا     |
| ت محصول                                       | ا مشخصاه                      | بخ تنظیم: ۲۳/ ۱۰/ ۱۳۹۷ | יוט                |                         |                 | B : 0               | عنوان گزارش      | 53       |                |               |                 |
| بول: ۱۰۰۱۹   دد : ۲۱ ۰۰۰   دسخه : ۱<br>موشمند | شناسه محص<br><i>i</i> خدمات و |                        |                    |                         |                 | آخرین نمایش         | پیش فرض          | 15-11    |                |               |                 |
| 🛚 🎉 نظر سنجي                                  |                               | سايز پهنا              | ستون               | سايس                    | ىيتر            | عبوان               |                  | 23       |                |               |                 |
| 🚆 به روز رساني                                | دره تعداد مانده               | توضيحات كالا وارده صاد | نوم سند            | شماره حواله             | ساعت            | تاريخ               | رديف             |          |                |               |                 |
| ن للاين 🚻 كد فعال سازي ساء                    | •                             | • •                    | دوره               | مقدار اول               |                 |                     | 1                |          |                |               |                 |
| اينترنتي 📑 تكميل اطلاعات م                    | -0                            | ۵ .                    | ١.                 | فروش ش                  | 110+:+9         | 97.1.77             | ۲                |          |                |               |                 |
|                                               | ۲                             | • Y                    | ش ۱                | خرید ن                  | 11:07:8+        | 97/10/22            | ٣                |          |                |               |                 |
|                                               |                               |                        | 🍯 🎞 🞞              | 🗉 💼 اصلاح ز             | <b>×</b>        |                     |                  |          |                |               |                 |
|                                               |                               |                        | 11:49              | ان فاکرہ :              |                 |                     |                  |          |                |               |                 |
|                                               |                               |                        | Law of             |                         |                 |                     |                  |          |                |               |                 |
|                                               |                               |                        | F                  | Γ                       |                 |                     |                  |          |                |               |                 |
|                                               |                               |                        |                    | Ctrl+F1                 | راهنما=         |                     |                  |          |                |               |                 |
|                                               |                               | δΥ                     |                    |                         |                 |                     |                  |          |                |               |                 |
|                                               | 4                             |                        |                    |                         |                 | []                  |                  |          |                |               |                 |
|                                               |                               |                        |                    |                         |                 | Ľ                   |                  | <u>ک</u> |                |               |                 |
|                                               |                               |                        |                    |                         |                 |                     |                  |          |                |               |                 |
|                                               |                               |                        |                    |                         |                 | F2                  | زاهنمايي         |          |                |               | HOLOO           |

بعد از اصلاح ساعت وارده و تائید با یکبار بستن فرم و گزارش گیری مجدد کاردکس منفی از بین می رود .

| Torfeh Negar( Holoo_Code 00041_Ver 8.21_ S                     | SR :100110 _1397.10.22 )                                        | And and a second second second second second second second second second second second second second second se |                                                                |                                           |
|----------------------------------------------------------------|-----------------------------------------------------------------|----------------------------------------------------------------------------------------------------|----------------------------------------------------------------|-------------------------------------------|
| ) جستجو م                                                      | Ð:                                                              | ا <u>ص</u> لاحـــات <u>گ</u> زارشات را <u>ه</u> نمائي                                                          | عمليات <u>م</u> الي <u>ت</u> نظيمات مديريتي                    | إمكانات/اطلاعات پايه عمليات مرتبط به كالا |
| نماي كلاسيك                                                    |                                                                 | کی اشخاص کی ک                                                                                                  | a 🔿 🖪 🗐                                                        |                                           |
|                                                                | 5                                                               | inter strate and                                                                                               | دور سنا 🛛 🗆 🗆 کاردکس کالا                                      | كالا طرف حساب حساب بانكي فاكتور ص         |
| <i>i</i> مشخصات محصول                                          | تاريخ تنظيم : ۲۳/ ۱۰/ ۱۳۹۷                                      |                                                                                                    | عنوان گزارش : 📲                                                |                                           |
| شناسه محصول: ۱۰۰۱۱   کد : ۸/۲۱   نسخه : ۸/۲۱<br>ز خدمات هوشمند |                                                                 |                                                                                                    | کظ پیش فرض آخرین نمایش                                         |                                           |
| 烃 پیشنهادات 📔 نظر سنجي                                         | سايز پهنا                                                       | نمایش ستون<br>اس                                                                                               | انتخار ▲ عنوان تيتر<br>انتخار د.ن.                             |                                           |
| 💣 وزش 🎬 به روز رساني                                           |                                                                 | 17, daw •                                                                                                    |                                                                |                                           |
| مانده 📃 تيباني آنلاين 🔃 کد فعال سازي سايت                      | توضيحات كالا وارده صادره تعداد                                  | حواله ئوع سند ت                                                                                                | رديف تاريخ ساعت شماره                                          |                                           |
| وشگاه اینترنتی 📄 تکمیل اطلاعات مشترك                           | • • •                                                           | مقدار اول دوره                                                                                                 | 1                                                              |                                           |
|                                                                | Y • Y                                                           | خرید ش ۱                                                                                                    | 11:F9:++ 9Y.1+.TT <b>T</b>                                     |                                           |
|                                                                |                                                                 | , ut ut ut ut ut ut ut ut ut ut ut ut ut                                                                       | 110194 47.0101 1                                               | J                                         |
|                                                                |                                                                 |                                                                                                    |                                                                |                                           |
|                                                                | δΥ                                                              |                                                                                                    |                                                                |                                           |
|                                                                | ]                                                               |                                                                                                    |                                                                | 3                                         |
|                                                                |                                                                 | _                                                                                                    | مایی فرم نمایش محتویات رگوردها                                 | <u>الم</u>                                |
|                                                                | •   ارتفاع پایین صفحه: <u>  ح</u> ا <sup>ر ،</sup>        <br>· | یش اواصله از بالا : [★]•<br>فاصله از راست: 🗲                                                                   | الیا ۷۰ منایش سروط انتخابی در انتهای درار<br>انتهایش گزارش دوم |                                           |
|                                                                | 0                                                               |                                                                                                    | راهنما<br>توضيحات تبتر :                                       |                                           |
|                                                                |                                                                 |                                                                                                    | 24                                                             |                                           |
|                                                                |                                                                 |                                                                                                    |                                                                |                                           |
|                                                                |                                                                 |                                                                                                    | f2 اهتمایی)                                                    | HOLOO                                     |
| ۱۲:۵۰ شرکت ۱ بکشنبه,۲۳ دی, ۱۳۹۷ ۱۲:۵۰                          | )<br>۱۰-۲۳۰۶۷ (۱۰-۲۲۲۲۱۱۴۲ دشتیبانی: ۶۷ ۱۰-۲۳                   | ,                                                                                                    |                                                                |                                           |
|                                                                | <u> </u>                                                        |                                                                                                    |                                                                |                                           |

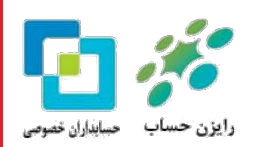

هلو

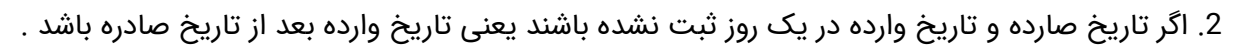

| Torten Negar( Holoo_Code 00041_Ver 8.2                      | (1_ SR :100110 _1397.10.22 ) |             |           |                 |                 | 10 me              |              |                     |                     |                |               | كلك                                     | <u> </u> |
|-------------------------------------------------------------|------------------------------|-------------|-----------|-----------------|-----------------|--------------------|--------------|---------------------|---------------------|----------------|---------------|-----------------------------------------|----------|
| جستجو                                                       | 8:                           |             | فنمائي    | ىات را <u>د</u> | ت <u>گ</u> زارش | ا <u>ص</u> لاحــاد | ريتي         | <u>ت</u> نظیمات مدہ | عمليات <u>م</u> الي | مرتبط به کالا  | بايه عمليات   | ت/اطلاعات                               | إمكانات  |
| نماي كلاسيک 🔻                                               |                              |             | مومي      | گزارشات =       | 20 B            | Ĩ.                 | <b>a</b>     |                     |                     | S              |               | Ω=                                      |          |
|                                                             |                              |             | مــاري    | گزارشات آ       | • 1             | گزارشات            | توليد        | لي وصول چك          | ىدور سند امور ما    | فاكتور ص       | ب حساب بانکي  | طرف حس                                  | צע       |
| مشخصات محصول                                                | <i>i</i>                     |             | ، نموداري | گزارشات         |                 |                    |              |                     |                     |                |               |                                         |          |
| یناسه محصول: ۱۰۰۱۱۰   کد : ۲۱۰۰۰۱ ا نسخه : ۸/۲۱             | ۵                            |             | سابها     | مرور ح          |                 | P 🖽                |              | نايش كاردكس كالآ    |                     | ×              |               |                                         |          |
| اخرین نسخه نرم افزار: ۸/۱۲<br>اعتبار بشتیبانی تا ۶۶/۱۱/۱۳۹۸ |                              |             | . 8.40    | كالشادية        |                 |                    | ادي          | نمایش کاردکس تعد    | خاب نوع کاردکس 🗄    | all الت        |               |                                         |          |
| خدمات هوشمند                                                | i                            |             | بسيني     |                 |                 | -                  |              | نمایش با ریز امانی  | خاب نوع گزارش :     | 10             |               |                                         |          |
| 🗏 پیشنهادات 🔚 نظر سنجي                                      |                              | 4           | داري      | حسابــــــ      |                 | -                  | عت           | برحسب تاريخ و سا:   | خاب ترتیب نمایش :   | all الت        |               |                                         |          |
| 顚 آموزش 🚆 به روز رساني                                      |                              | •           | کها       | گزارش چا        |                 | -                  |              | بار آزادي           | ره اصلی از          | گرو            |               |                                         |          |
| 🚆 پشتيباني آنلاين 🔃 کد فعال سازي سايت                       | مشخصات كالإ                  |             |           | گزارش کالا      |                 | -                  |              | ښاک                 | به فرعی 🕺           | گرو            |               |                                         |          |
| 🙀 فروشگاه اینترنتی 📄 تکمیل اطلاعات مشترك                    | موجودی واقعی انبار (+-امانی) | 4           |           | طرف حسـ         |                 |                    |              | وز                  | , צוע א             | oli .          |               |                                         |          |
|                                                             | نمایش، کالاها - تفکیلی شده   |             | واسطه ها  | گزارش           |                 |                    |              |                     | אע                  | کد             |               |                                         |          |
|                                                             | سفادش كالا                   |             | مرکار     |                 |                 |                    |              |                     |                     | _              |               |                                         |          |
|                                                             |                              |             |           |                 | -               | A                  | ر, شامره دوه | ئىس 📃 تمانىم        | 🧕 نمایش کل کاردژ    |                |               | D 57                                    |          |
|                                                             | كزارش عملكرد كالإها          | •<br>r      |           |                 | _               |                    | 1            |                     |                     |                |               | ~~~~~~~~~~~~~~~~~~~~~~~~~~~~~~~~~~~~~~~ | 51       |
| كاردكس تعدادي                                               | کاردکس کالا                  | تعداد مانده | صادره     | وارده           | ت کالا          | توضيحا             |              | ئوع سند             | متاره حواله         | ساعت ث         | تاريخ         | رديف                                    |          |
| كاردكس ريالي                                                | معیــــن کالاها              | · ·         | •         | •               |                 |                    |              | اول دوره            | مقدار               |                |               | 1                                       |          |
| کاردکس گروھی ا                                              | موجودي در انبارها            | -0          | 0         | ٠               |                 |                    |              | ی ۱                 | فروش ذ              | 110+:+9        | ۹۷.۱۰.۲۲      | ۲                                       |          |
| \$ # 0 7                                                    | الدارية التربيب كالاحا       |             | f ·       | ٩               |                 |                    |              | ، د                 | ځريد ش              | 14:++374       | ۹۲.۱۰.۲۵      | ٣                                       |          |
|                                                             | تفايس تصوير داوها            |             |           |                 |                 |                    |              |                     |                     |                |               |                                         |          |
|                                                             | كالاهاي فاقد فاكتور خاص      |             |           |                 |                 |                    |              |                     |                     |                |               |                                         |          |
|                                                             | تخمين زمان اتمام موجودي كالا |             | ٥         | ٩               |                 |                    |              |                     |                     |                |               |                                         |          |
|                                                             | قيمت واحد هاي كالا           |             |           |                 |                 |                    |              |                     |                     |                |               |                                         |          |
|                                                             | کالاهای امانی                | 5           |           |                 |                 |                    |              |                     |                     |                | Ē             |                                         | ,        |
| ۱۳۹۸ شرکت ۱ شنبه,۲۲ دي, ۱۳۹۷ I۵:۴۱                          | Les Barris Andreas and       |             |           |                 |                 |                    |              | ييد                 | یر، کلیک راست نما   | ز امکانات بیشت | جهت استفاده ا | ننمای <u>ي</u>                          | هاز 🗄    |

می بایست برای رفع کاردکس منفی تاریخ وارده به قبل از تاریخ صادره اصلاح شود.

| Torfeh Negar( Holoo_Code 00041_Ver 8.21_ SR :100110 _1397.10.22 ) | and the first                             |                                                                                      |
|-------------------------------------------------------------------|-------------------------------------------|--------------------------------------------------------------------------------------|
| جستجو                                                             | ا <u>صلاحات گزار</u> شات <u>راه</u> نمائي | مكانات/اطلاعات پايه عمليات مرتبط به كالا عمليات <u>م</u> الي <u>ت</u> نظيمات مديريتي |
| نماي کلاسيک                                                       | فاكتورها Ctrl+E                           |                                                                                      |
|                                                                   | استاد                                     | کالا طرف حساب حساب بانکي فاکتور صدور سند امور مالي وصول چك توليد                     |
| i مشخصات محصول                                                    | حذف گروهي اسناد                           |                                                                                      |
| شناسه محصول: ۱۹۰۵   کد : ۲۱-۵۰۱   نسخه : ۲۱ <br>نه خدمات معشیند   | اصلاح ساعت فاكتور                         |                                                                                      |
| و مست موسند.                                                      | 🗉 🛑 اصلاح فاکتور وسند 🔳 🔣                 |                                                                                      |
| 💌 آموزش 🔛 به روز رساني                                            | يخاب شيماره فاكتور الماريد                | a 💿                                                                                  |
| 📓 پشتیبانی آنلاین 🕕 کد فعال سازی ساید                             |                                           |                                                                                      |
|                                                                   |                                           | 🗾 💿 👝 حذف و اصلاح فاکتور و سند                                                       |
| لاح فاکتور خرید                                                   | ـــــــــــــــــــــــــــــــــــــ     | شماره سند : ۳ تاریخ سند :۱۳۹۷/۱۰/۲۹                                                  |
| ۰۰۰۰۱ تلفن : شماره فاکتور : ۱                                     | طرف حساب : 🚽 محمدي                        | ل در مساب المر مساب المسار<br>۱۰۰۰۰ خرید ۹٬۰۰۰                                       |
| تاریخ : ۱۳۹۲ /۱۰ ۱۳۹۲                                             | آدرس :                                    | ۰ ، ، ، ، ، ، ، ، ، ، ، ، ، ، ، ، ، ، ،                                              |
| تعداد في واحد :رصد واسط جمع شرح كَالا                             | رديف گروه فرعي نام کالا                   |                                                                                      |
| ٩ ٩                                                               | ا پوشاک بلوز                              | ا توضيحات سطري : " ششاره ا تعشدي<br>توضيحات كل سند :                                 |
|                                                                   |                                           | فاکنور و چکواي ضميمه سند ثبتي : جمع تخفيف : -                                        |
|                                                                   |                                           | قری حسب ، شمندی در ۱۳۰۰ در است است است است است است است است است است                   |
|                                                                   |                                           | ا بلوز ۹.۰۰۰ ۹.۰۰۰                                                                   |
| . لطفا بررسي                                                      |                                           |                                                                                      |
|                                                                   |                                           | t with the last                                                                      |
|                                                                   |                                           | اصلاح 🔒 ریسید نام بانک شماره جسایر                                                   |
| ۹ الله الله الله الله الله الله الله الل                          |                                           |                                                                                      |
|                                                                   | توضيحــات : ◄                             |                                                                                      |
| مانده مشتری : ۰                                                   | نام کالا : بلوز<br>موجودی : ۴             |                                                                                      |
| (:1°V )\/ 1\/°V ,(                                                | راهنما=Ctrl+F1                            | 🔃 🔝 🔀 راهنما=Ctrl+F1 جهت حذف و اصلاح به فاکنور، سند و چکهای آن دقت فرمالید.          |

بعد از اصلاح تاریخ وارده و تائید با گزارش گیری مجدد کاردکس منفی از بین می رود .

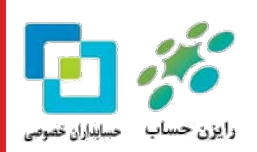

sim(

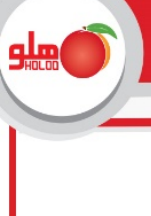

K

/

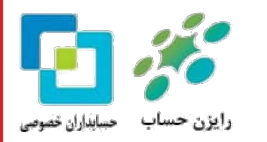